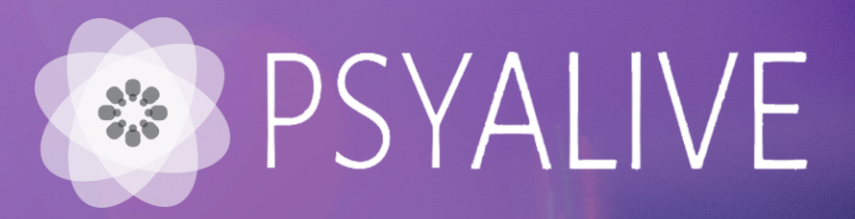

# Manual de utilización

Paso a paso de login a la plataforma, reservas y acceso a las sesiones

Acceda a <u>psyalive.com/eurofarma</u> con tus dados de acceso y haz click en "**acceder a beneficio**".

Login – DNI Contraseña – eurofarma1234

#### Ahora podrás hablar con un Psicólogo en línea

Psyalive es el primer portal de orientación psicológica online en Chile, con profesionales experimentados, especialistas en sus ramas y con las herramientas precisas para poder acompañar a sus pacientes en todo su proceso ¡Donde quiera que estén!

Porque salud física y mental van de la mano, póngase a la vanguardia con la tecnología y experimente los beneficios de ella en sus servicios.

#### Completa el siguiente formulario para comenzar a utilizar el servicio

Ingrese su RUT y la contraseña que recibió por correo electrónico para acceder al beneficio.

| *   | Login               |   |  |
|-----|---------------------|---|--|
| * ( | Contraseña          |   |  |
|     | ACCEDER A BENEFICIO |   |  |
|     |                     | J |  |

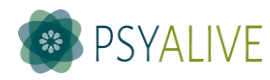

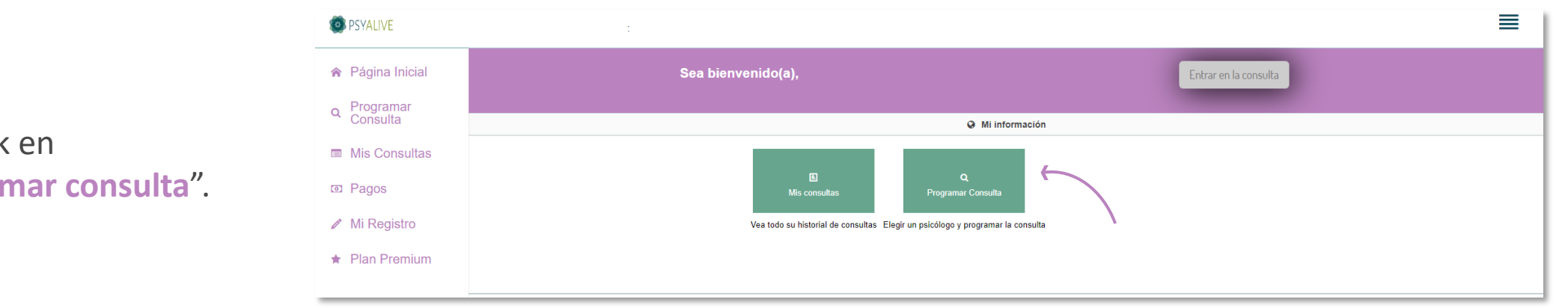

Haz click en "Programar consulta".

Utilize los filtros para buscar el psicólogo por nombre, género o pais, y elija la fecha esperada para la sesión.

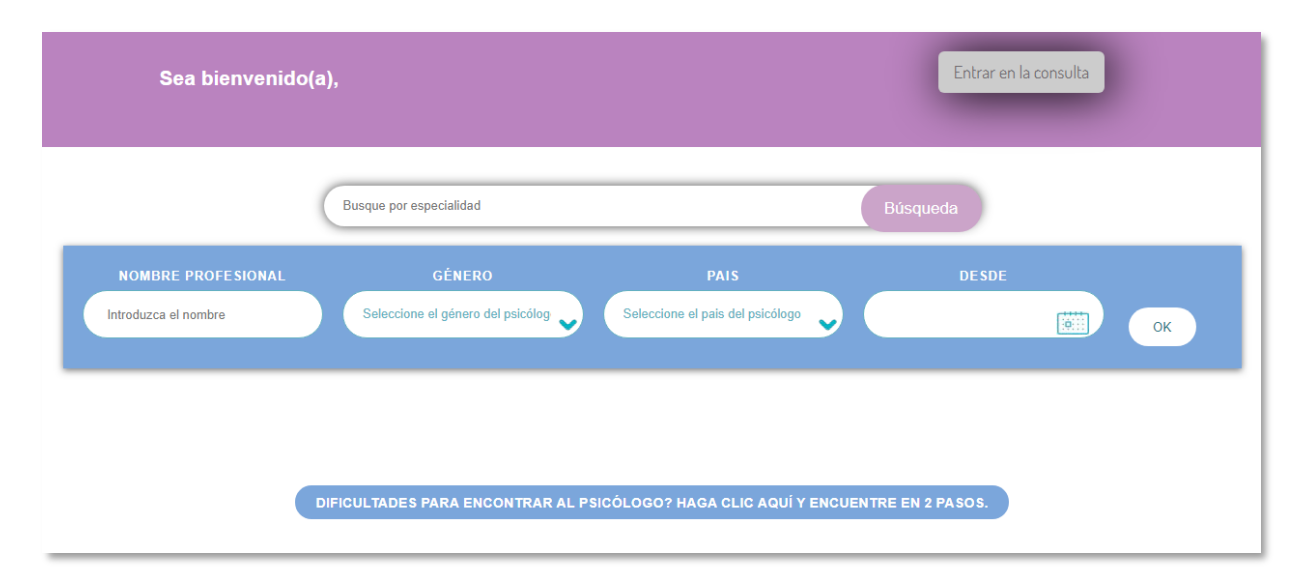

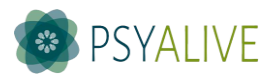

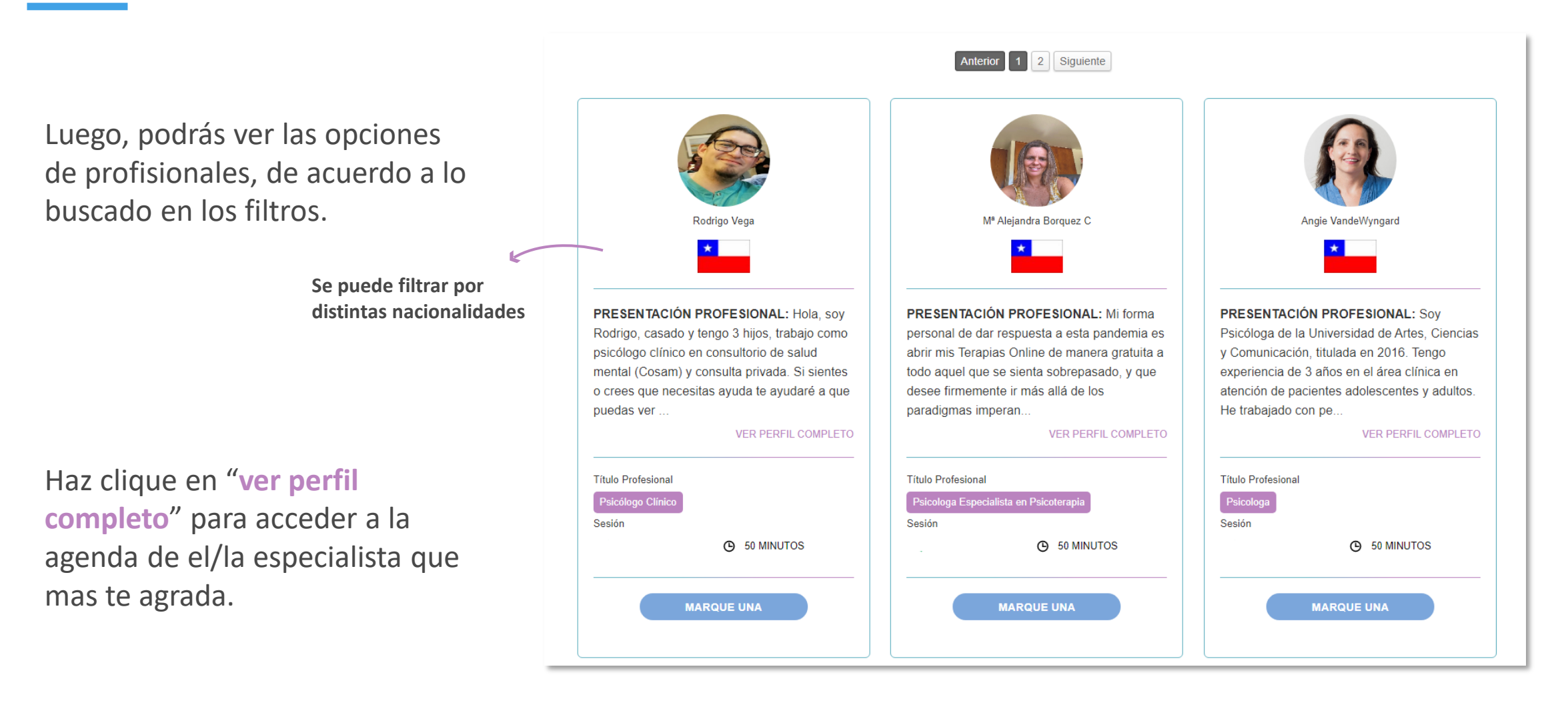

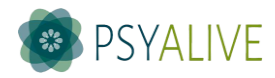

Elija la fecha y hora para la sesión, y haz click en "disponible online".

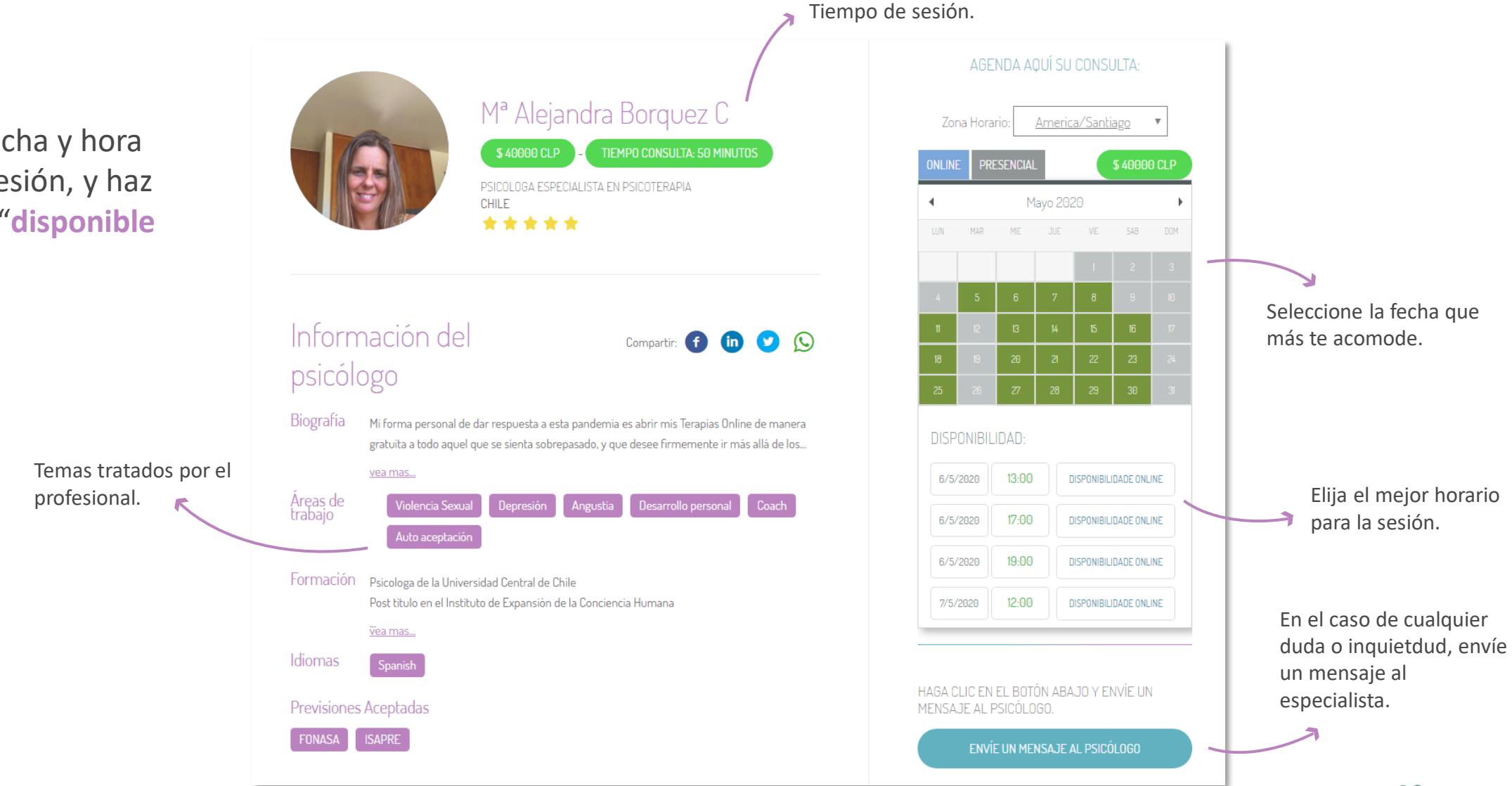

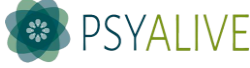

En el caso de que aún no hayas completado tu registro, rellene los campos solicitados y haz click en **"actualizar siguiente"**.

| Email o Login                                 |                                   |  |
|-----------------------------------------------|-----------------------------------|--|
|                                               |                                   |  |
| Se utilizará para iniciar sesión en el sistem | а.                                |  |
| * Documento de identidad                      |                                   |  |
|                                               |                                   |  |
| Codigo su país 💶 🗙 +56                        | Teléfono                          |  |
|                                               |                                   |  |
|                                               | * Móvil                           |  |
| * Codigo su pais 📕 🔻 +56                      |                                   |  |
|                                               |                                   |  |
| * Fecha de nacimiento                         |                                   |  |
|                                               |                                   |  |
| No serán permitidas las consultas a meno      | es de 18 años Ejemplo: 22/10/1990 |  |
| * Sexo                                        |                                   |  |
| Hombre Mujer                                  |                                   |  |
|                                               |                                   |  |

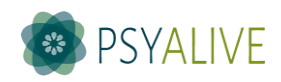

Haz click en "confirmar consulta por convenio" y ¡listo! Tu sesión ya está agendada. Puedes revisar el mensaje "consulta agendada con éxito".

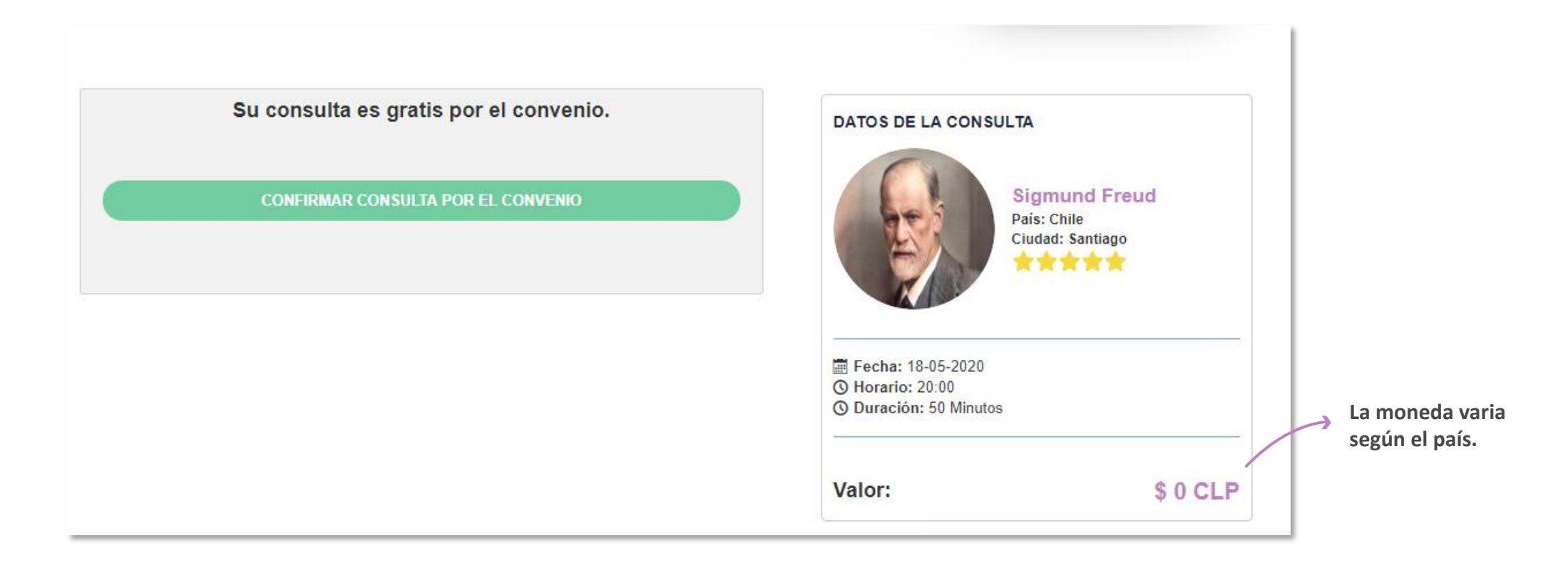

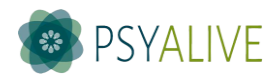

#### Iniciando la consulta

En el día y hora de la consulta agendada, acceda a la página y haz tu login. Luego, haz click en "Entrar en la consulta", la sala estará disponible **10 minutos antes** de la sesión.

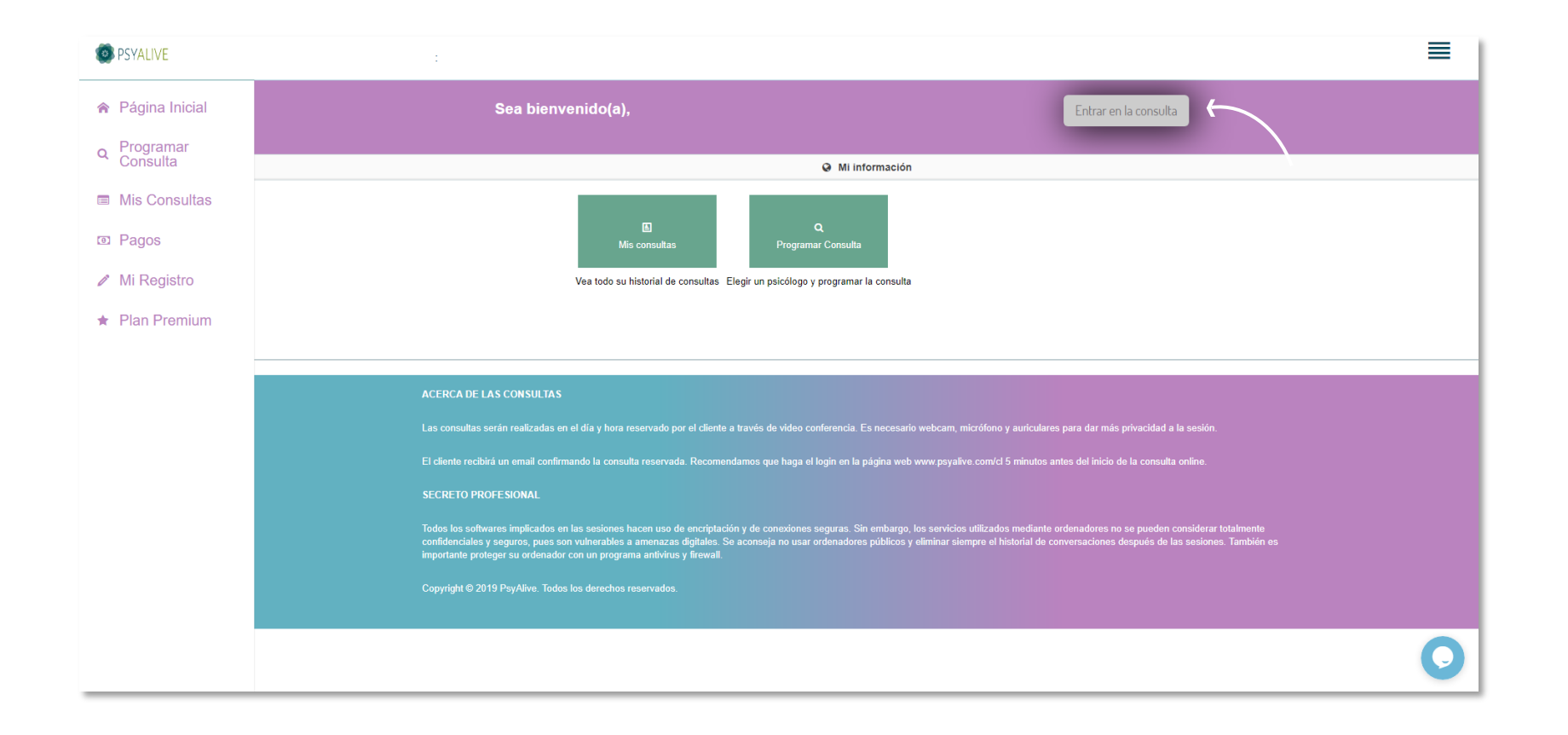

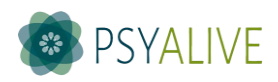

#### Iniciando la consulta

Serás redirecionado a la sala de la consulta, haz click en "Permitir", para el uso de la cámara y el micrófono.

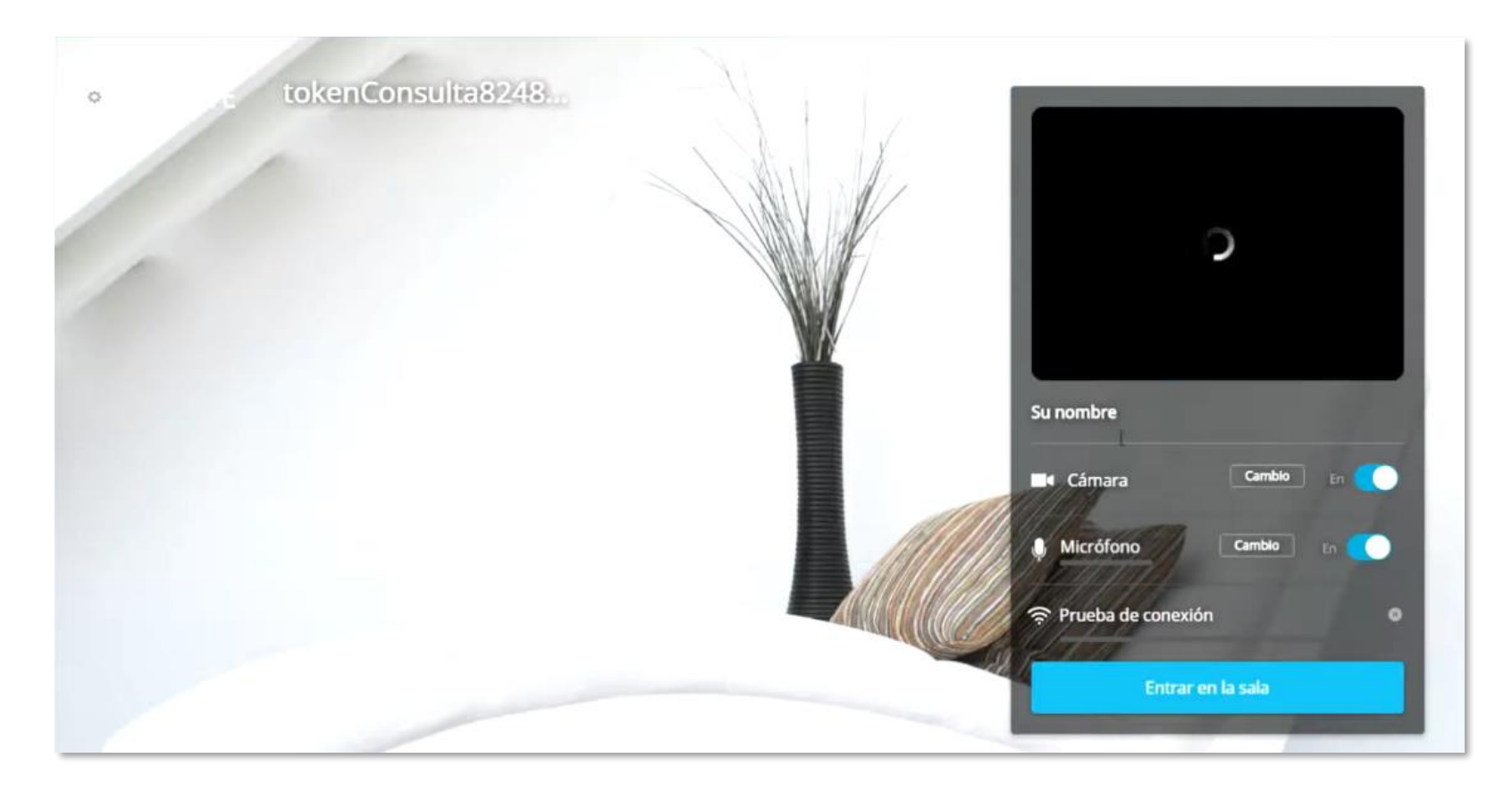

Aguarda que la prueba de velocidad de conexión se termine y haz click en "Entrar en la sala".

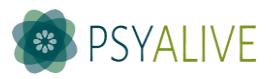

#### Iniciando la consulta

#### Puedes utilizar las herramientas para:

- Ver solamente al especialista (apagar tu cámara);
- Tener la consulta solamente en áudio (no tener visión de ti o del especialista). Para ello, apague tu cámara y pida al especialista que haga lo mismo;
- Tener la consulta solamente vía chat online. Para ello, haz click en el ícono de mensajes y pida al especialista que haga lo mismo;

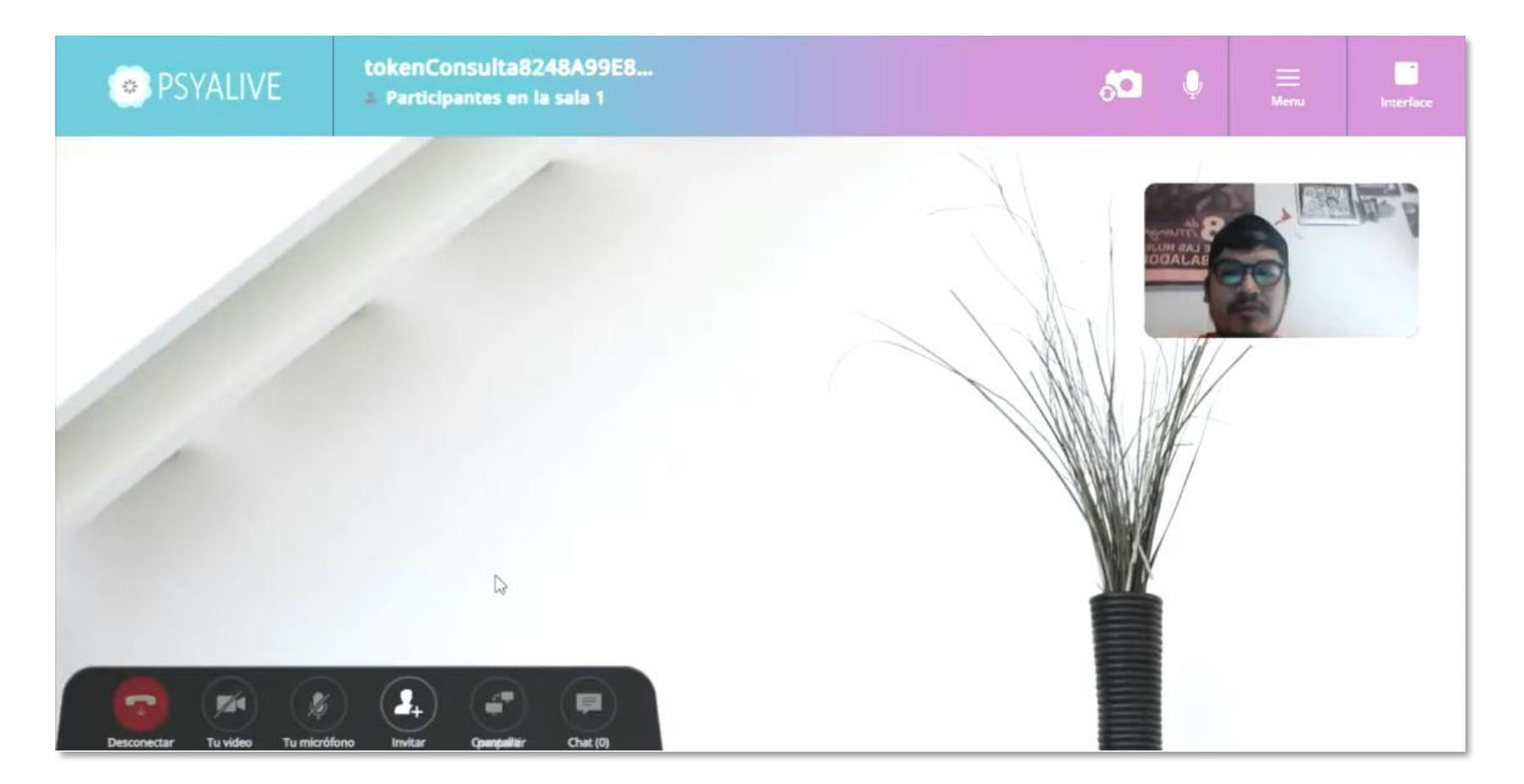

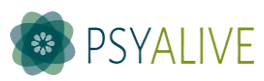

#### Agenda una nueva sesión

**Con el mismo especialista:** Haz click en **"Mis consultas"** y luego en el mismo profesional que te atendió.

**Con un especialista distinto:** Haz click en **"Programar consultas"** y prosiga con los pasos iniciales.

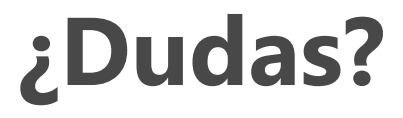

Contáctanos por el teléfono +56 9 8279 9868, correo <u>contacto.es@psyalive.com</u> o por el chat online en psyalive.com.

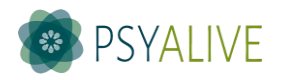